### SuburbanHealth Organization CONTINUING EDUCATION

### Suburban Health Organization's (SHO) Continuing Education (CE) Website User Guide For Accessing On Demand Learning Activities

Individuals participating in SHO's CE program can access their transcripts online at <u>http://ce.suburbanhealth.com</u>. Please note, if you have saved the previous URL address as a favorite, you will want to update it with this link.

Sign in

| SuburbanHealth<br>Organization   | CONTINUING<br>EDUCATION                |           |                   |
|----------------------------------|----------------------------------------|-----------|-------------------|
| Home                             | Please Sign In below:                  | ×         | 5                 |
| About Us                         | Email Address                          |           | Filter Activities |
| Eastured Activities              | haleyg@suburbanhealth.com              | ··· <br>2 | Search            |
| reatured Activities              | Save Email                             |           | Difference?       |
| Live Activities                  |                                        |           |                   |
| Regularly Scheduled Series (RSS) | A Password                             |           |                   |
| On Demand Learning               |                                        | 2         |                   |
|                                  |                                        |           |                   |
| Webinars                         | Sign In Forgot Password Create Account |           |                   |

Once logged in, click on the "On Demand Learning" tab.

| SuburbanHea<br>Organiza          | th CONTINUING<br>EDUCATION                                                                                                    |
|----------------------------------|----------------------------------------------------------------------------------------------------|
| Home                             | On Demand Learning                                                                                                    |
| About Us                         | Search                                                                                                    |
| Featured Activities              | Using Motivational Interviewing to Promote Behavior Change                                                                                       |
| Live Activities                  | Event Date: May 10, 2018                                                                                                    |
| Regularly Scheduled Series (RSS) | End Date: May 10, 2019<br>Credits Offered:<br>AMA PRA Category 1 Credit™ - 1 00                                                                  |
| On Demand Learning               | Attendance - 1.00<br>Social Work - 1.00                                                                                                    |
| Webinars                         | <b>Targeted Audience:</b> Medical Staff, Nursing Staff, Social Workers, Case Managers, Mental Health Counselors, and Allied Health Professionals |

Choose an On Demand Learning Activity, and click the Register button. (Please note that if you have previously completed an On Demand Learning Activity there will be no option to register for the activity again.)

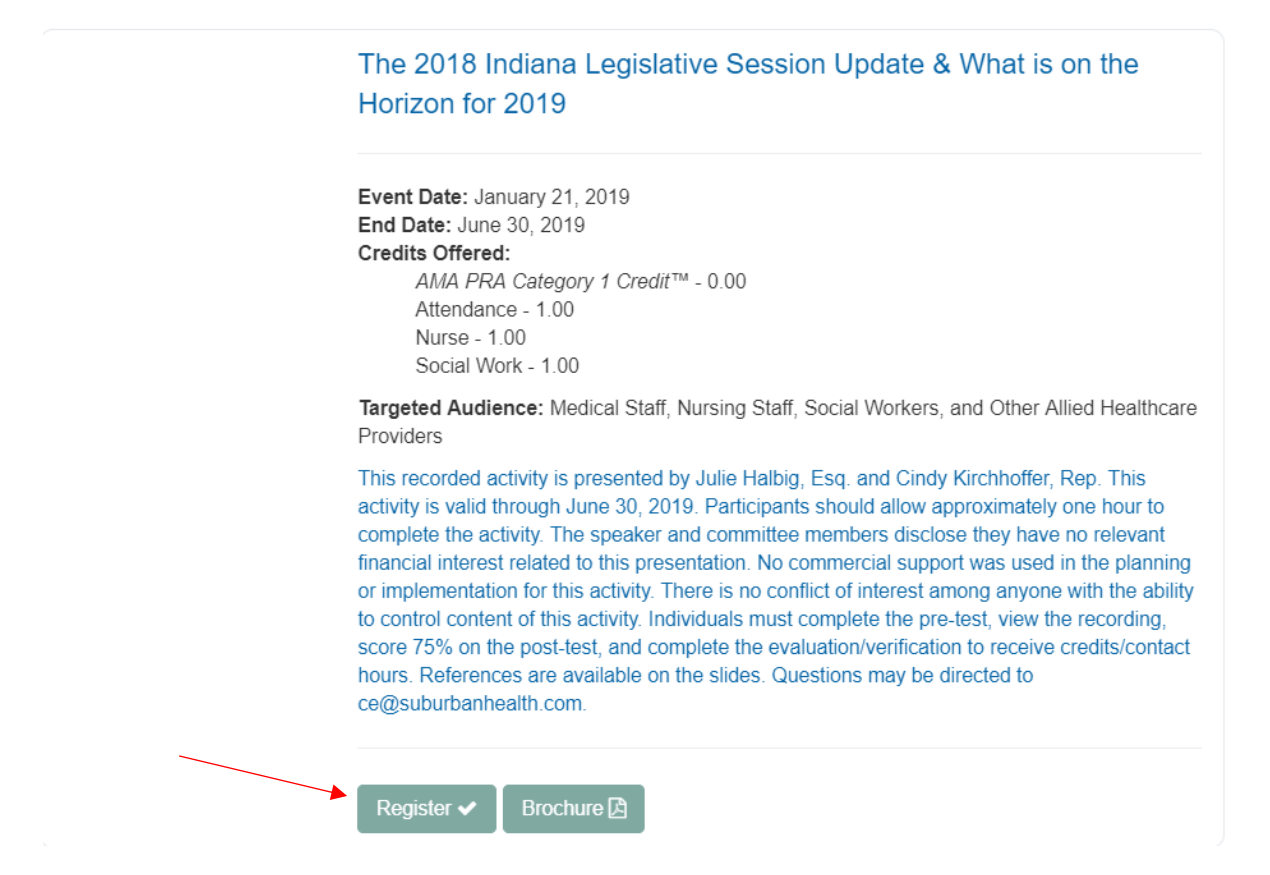

After clicking the Register button, you will be led to the Registration Form. Click the submit button to complete your registration for the activity.

#### SuburbanHealth Organization CONTINUING EDUCATION

| Home                                | Registration Form                                                                                           |  |  |  |  |
|-------------------------------------|----------------------------------------------------------------------------------------------------|--|--|--|--|
| About Us                            | Event Details                                                                                               |  |  |  |  |
| Featured Activities                 | The 2018 Indiana Legislative Session Update & What is on the Horizon for 2019<br>-                          |  |  |  |  |
| Live Activities                     | January 21, 2019<br>Enduring Material                                                                       |  |  |  |  |
| Regularly Scheduled Series (RSS)    | Secondary Email Address                                                                                     |  |  |  |  |
| On Demand Learning                  | You will receive an online confirmation email upon completion of registration to your Email address used in |  |  |  |  |
| Webinars                            | Email Address                                                                                               |  |  |  |  |
| Registration History                |                                                                                                    |  |  |  |  |
| Credit History                      | Process Registration                                                                                        |  |  |  |  |
| My Profile                          | To process your registration, please click the 'Submit' button below.                                       |  |  |  |  |
| CE Transcript                       |                                                                                                    |  |  |  |  |
| Evaluate Course & Print Certificate |                                                                                                    |  |  |  |  |

Once registration is submitted, you will be brought to the Registration Confirmation page. (Please note you will also receive a confirmation message to your preferred email address that you registered with.) The instructions for completing the activity is located in both the registration confirmation you receive by email and the Registration History tab located on the left side of the screen. First click the "Pre-Test" button to begin.

|                                     | ← My Account                                                                                                    |
|-------------------------------------|----------------------------------------------------------------------------------------------------|
| Home                                | Registration Confirmation                                                                                                    |
| About Us                            | Palliative Care Primer - What's the Difference?                                                                                                    |
| Featured Activities                 | Thank You! You have successfully registered for an online activity.                                                                                                    |
| Live Activities                     | An email confirmation will be sent to ce@suburbanhealth.com.                                                                                                    |
| Regularly Scheduled Series (RSS)    | <ul> <li>Instructions:</li> <li>Participants are required to complete a pre-test, view the recorded presentation, pass the post-test by correctly<br/>answering the required percentage of questions on the post-test as listed on the activity brochure, and complete</li> </ul>                                                                 |
| On Demand Learning                  | an evaluation to claim creditis.<br>• The activity will open in a separate window.                                                                                                    |
| Webinars                            | <ul> <li>After completing the pre-test and viewing the recorded presentation, go to the kegistration history tab and click<br/>on Confirmation of Registration to access the post-test and evaluation link.</li> <li>Individuals will be prompted to claim their credits after successful completion of their post-test and submission</li> </ul> |
| Registration History                | of the evaluation. This information and the navigation buttons can be accessed later under the Registration History tab available<br>on your registration confirmation.                                                                                                    |
| Credit History                      | Questions may be directed to the CE staff at 317-692-5222, or by email at ce@suburbanhealth.com                                                                                                    |
| My Profile                          | Please review the registration details below. Name: Ce Department Activity Name: Palliative Care Primer - What's the Difference?                                                                                                    |
| CE Transcript                       | Event Date: January 01, 2019<br>End Date: December 31, 2019<br>Confirmation #: 0124-03246                                                                                                    |
| Evaluate Course & Print Certificate |                                                                                                    |
|                                     |                                                                                                    |

#### Click on Pre-Test to proceed.

|                                     | ← My Account                                                                                                    | G♦ Sign Out |
|-------------------------------------|----------------------------------------------------------------------------------------------------|-------------|
|                                     | Instructions:                                                                                                    |             |
| Regularly Scheduled Series (RSS)    | <ul> <li>Participants are required to complete a pre-test, view the recorded presentation, pass the post-test by correctly answering the required percentage of nuestions on the post-test as listed on the activity brochure, and complete</li> </ul>                                                                                            |             |
| On Demand Learning                  | answering the required percentage or questions on the posicies as instea on the activity broundle, and complete<br>an evaluation to claim credits.<br>• The activity will open in a separate window.                                                                                                    |             |
| Webinars                            | <ul> <li>After completing the pre-test and viewing the recorded presentation, go to the Registration History tab and click<br/>on Confirmation of Registration to access the post-test and evaluation link.</li> <li>Individuals will be prompted to claim their credits after successful completion of their post-test and submission</li> </ul> |             |
| Registration History                | of the evaluation. This information and the navigation buttons can be accessed later under the Registration History tab available<br>on your registration confirmation.                                                                                                    |             |
| Credit History                      | Questions may be directed to the CE staff at 317-692-5222, or by email at ce@suburbanhealth.com                                                                                                    |             |
| My Profile                          | Please review the registration details below.                                                                                                    |             |
|                                     | Activity Name: Palliative Care Primer - What's the Difference?                                                                                                    |             |
| CE Transcript                       | Event Date: January 01, 2019<br>End Date: December 31, 2019                                                                                                    |             |
| Evaluate Course & Print Certificate | Confirmation #: S124-13246                                                                                                    |             |
|                                     | Pre-Test                                                                                                    |             |
|                                     | Online Activity                                                                                                    |             |
|                                     | Post-Test & Evaluation                                                                                                    |             |
|                                     |                                                                                                    |             |

Once the "Pre-Test" button is clicked a new window will open for the test to be completed in. Follow the instructions within the Pre-test.

| SuburbanHealth<br>Organization EDUCATION                                                                                 |
|----------------------------------------------------------------------------------------------------|
| The 2018 Indiana Legislative Session Update & What is on the Horizon for 2019 Pre-Test                                   |
|                                                                                                    |
|                                                                                                    |
| Please complete the pre-assessment before viewing the presentation. Select the best response(s) for each question below. |

Please note that you will be required to fill out the appropriate information in order to proceed with the activity. Once the Pre-Test is completed along with the required information, your pre- test score will be reviled. Scroll down to the bottom of the scored pre- test and click "Done".

| * 5. Please provi                        | ide your contact inform | mation. |
|------------------------------------------|-------------------------|---------|
| First and Last Nan                       | ne                      | ±       |
| Credentials (MD, I<br>PA, RN, LSW, etc.) | DO,                     |         |
| Email Address                            |                         |         |
| Phone Number                             |                         |         |
| OK                                       |                         |         |
|                                          |                         |         |
|                                          |                         |         |

Immediately after clicking "Done", the video portion of the activity will begin in the same window. Please view the entire video.

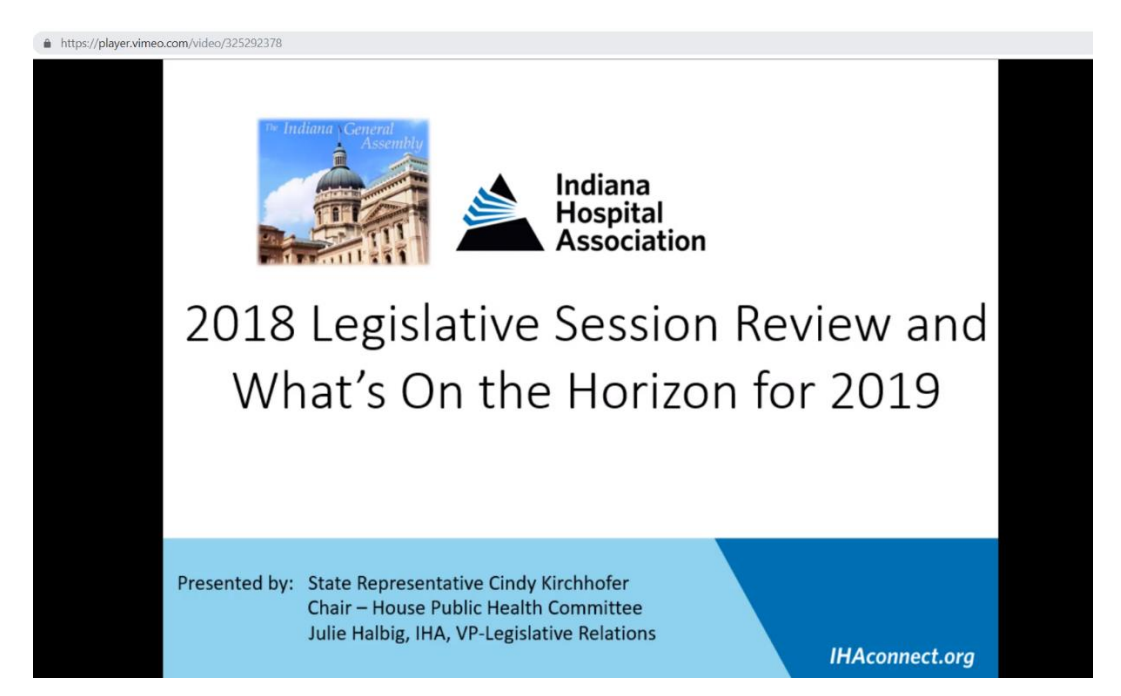

After viewing the video, go to the Registration History tab and Confirmation of Registration tab to access the link to the Post-Test and Evaluation.

|                                     |                                           |                 |                              | My Account |
|-------------------------------------|-------------------------------------------|-----------------|------------------------------|------------|
| SUDURDANHea<br>Organiza             | ation EDUCATION                           |                 |                              |            |
| Home                                |                                           | Registrati      | ons                          |            |
| About Us                            | My Registration History                   |                 |                              |            |
| Featured Activities                 | Search:                                   |                 |                              |            |
| Live Activities                     | Filter text                               |                 |                              |            |
| Regularly Scheduled Series (RSS)    | Event Palliative Care Primer - What's the | Event Materials | Confirmation of Registration |            |
| On Demand Learning                  | Difference?<br>Independent Study          | Event Materials |                              |            |
| Webinars                            | 9/24/2019                                 |                 |                              |            |
| Registration History                |                                           |                 |                              |            |
| Credit History                      |                                           |                 |                              |            |
| My Profile                          |                                           |                 |                              |            |
| CE Transcript                       |                                           |                 |                              |            |
| Evaluate Course & Print Certificate |                                           |                 |                              |            |

The Post- Test will open in a new window and works similar to the Pre- Test.

|                 | The 2018 Indiana Legislative Session Update & What is on the Horizon for 2019 Post-Test                                  |
|-----------------|----------------------------------------------------------------------------------------------------|
| Post-Assessment |                                                                                                    |
|                 | Please complete the post-assessment after viewing the presentation. Select the best response(s) for each question below. |

You will be required to submit your name at the end of the Post- Test, then click "Done".

| * 5. Please enter you | ir name below. |
|-----------------------|----------------|
| First and Last Name   | Haley Gast     |
| ОК                    |                |
|                       |                |
|                       |                |
|                       |                |
|                       | DONE           |

You will then be taken to your graded Post- Test. Click "Done" at the end of your graded test. If you scored under the required percentage, you will be redirected to retake the Post- Test. If you acquired a passing score you will continue to the Evaluation and claim credits for the activity.

SuburbanHealth Organization

The 2018 Indiana Legislative Session Update & What is on the Horizon for 2019 Post-Test

Thank you for completing the post-assessment. Please make note of your score and proceed to the evaluation. If you scored 75% or better, you will be asked to complete the evaluation before claiming your credits. If you did not score 75% or better, you will be asked to take the post-test again. Questions may be directed to SHO's CE staff at ce@suburbanhealth.com.

### DONE

Based off your test score, choose if you passed with the required percentage and click "Next".

\* 1. Did you score at least 75% on the Post-Assessment?

Once you've received a passing score you will then be able to proceed to the evaluation portion of the activity. (You will be asked if you received a passing score before entering the evaluation.)

Thank you for completing the post-assessment. Please make note of your score and proceed to the evaluation. If you scored 75% or better, you will be asked to complete the evaluation before claiming your credits. If you did not score 75% or better, you will be asked to take the post-test again. Questions may be directed to SHO's CE staff at ce@suburbanhealth.com.

| DONE |
|------|
|------|

Follow the instructions and complete the evaluation. Click "Next" at the end of the evaluation.

| Evaluation                                                                                                    |                                                                   |   |
|----------------------------------------------------------------------------------------------------|-------------------------------------------------------------------|---|
|                                                                                                    |                                                                   |   |
|                                                                                                    |                                                                   |   |
|                                                                                                    |                                                                   |   |
|                                                                                                    |                                                                   | L |
|                                                                                                    | Please select the best response for each statement.               |   |
| Service of the service of the servic |                                                                   |   |
|                                                                                                    |                                                                   |   |
|                                                                                                    |                                                                   |   |
|                                                                                                    |                                                                   |   |
|                                                                                                    |                                                                   |   |
|                                                                                                    |                                                                   |   |
|                                                                                                    | 2. Please rate the following statements using the scale provided. |   |
|                                                                                                    | Strongly Agree Agree Disagree Strongly Disagree N/A               |   |

After completing the evaluation please provide the required information for participant verification. Click "Done" at the end of the page.

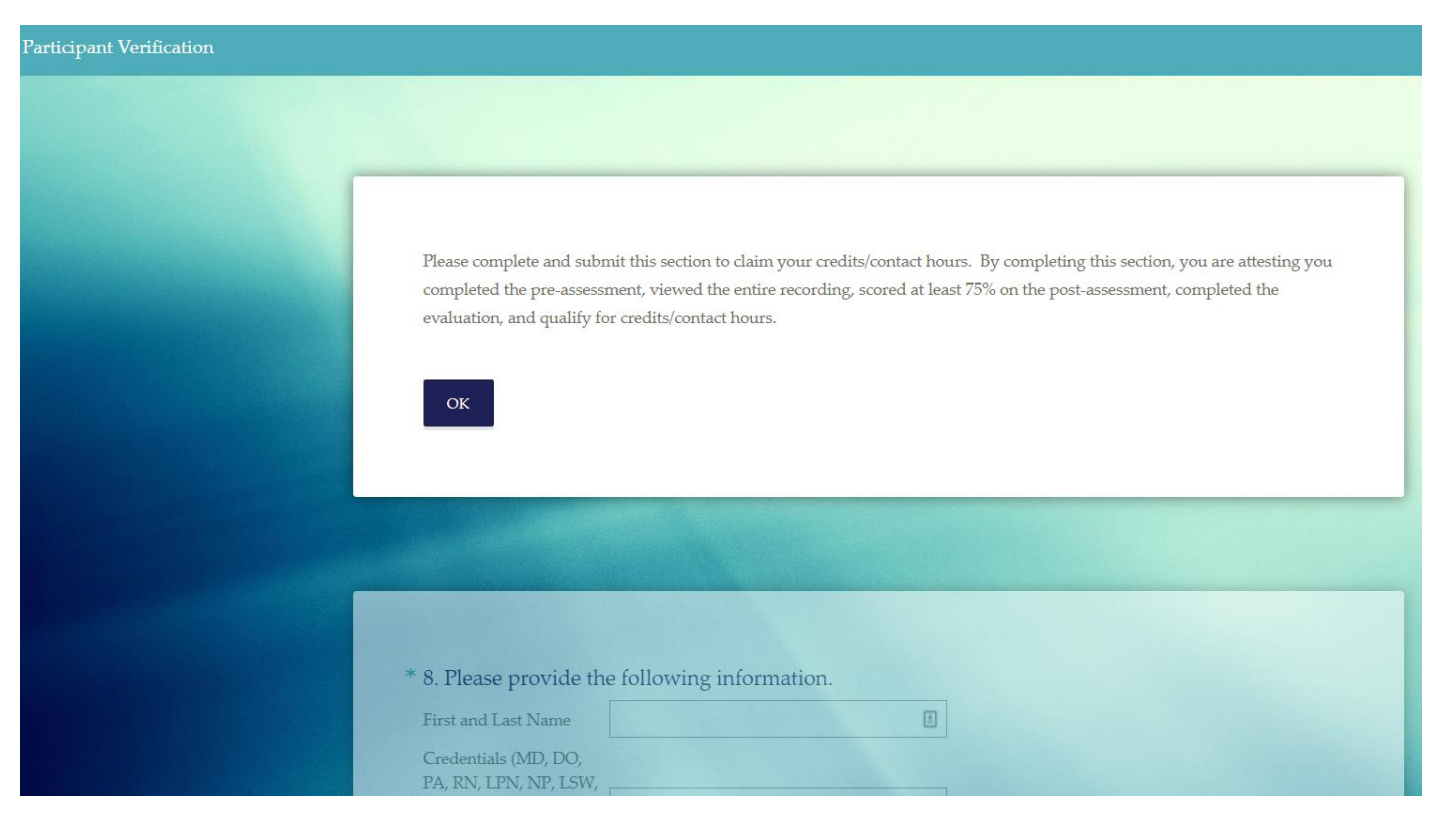

You will be redirected to claim your credit hours and claim your certificate. Enter the amount of credit hours you would like to claim for the activity into the box (example, 1.00). Please note that credit hours are predetermined, and you cannot claim more then what is offered for the activity. Click "Submit".

| Certificate                                                                                                    |                                                       |  |  |  |
|----------------------------------------------------------------------------------------------------|-------------------------------------------------------|--|--|--|
| Certificate Preparation                                                                                                    | ?                                                     |  |  |  |
| The 2018 Indiana Legislative Session Update & What is on the Horizon for 2019                                                                                                    |                                                       |  |  |  |
| Please type the number of credits you attest to earning for this activity alongside the credit type you are claiming.<br>Learners should claim only the credit commensurate with the extent of their participation in the activity. |                                                       |  |  |  |
| Credit Type & Hours                                                                                                    | Claim Credit Hours                                    |  |  |  |
| Attendance : 1.00                                                                                                    | Credit Hours                                          |  |  |  |
| *Please note that your certificate will be displayed in a pop up window. Be                                                                                                    | e sure that your browser allows popups for this site. |  |  |  |

Your certificate will populate from the completed On Demand Learning Activity with the amount of credits claimed. You have the option to print your certificate from this screen by clicking "Print Certificate".

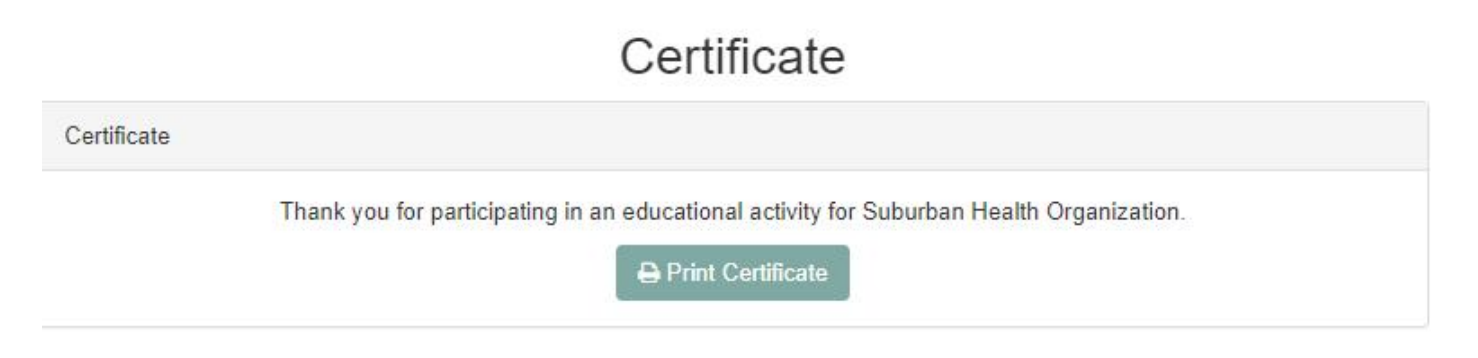

## **CERTIFICATE OF PARTICIPATION**

Suburban Health Organization certifies that

## Haley Gast, BSPH

has participated in the Enduring Material titled

# The 2018 Indiana Legislative Session Update & What is on the Horizon for 2019

on March 21, 2019

This activity was 1.00 Clock Hours. Suburban Health Organization is an accredited / approved continuing education provider for physicians (ISMA), nurses (ONA), and social workers (IBHHSLB). Individuals claiming credits for this activity may be asked to provide the activity promotional flyer, agenda, and/or a description of the activity, including the objectives, content, and speakers for the activity when audited by their licensing or certification boards.

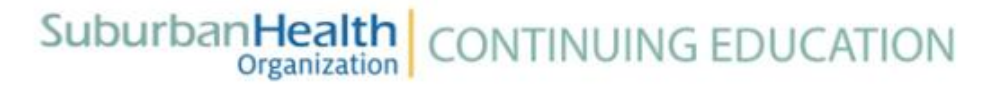

Questions may be directed to Terri Neaderhiser, CE Program Administrator, Suburban Health Organization at 317-692-5222, ext. 283, or by email at terrin@suburbanhealth.com.

Suburban Health Organization, 2647 Waterfront Parkway East Drive, Suite 300, Indianapolis, IN 46214 - https://ce.suburbanhealth.com

You can also access and print your certificate through the Credit History tab.

#### SuburbanHealth Organization CONTINUING EDUCATION

| Home                             | Credit History                       |                          |                        |
|----------------------------------|--------------------------------------|--------------------------|------------------------|
| About Us                         | Generate Transcript                  |                          |                        |
| Featured Activities              | Please Enter a date range below:     | Begin Date               | End Date               |
| Live Activities                  | Submit                               | Begin Date               | End Date               |
| Regularly Scheduled Series (RSS) |                                      |                          |                        |
| On Demand Learning               | Earned Credits and Certificates      |                          |                        |
| Webinars                         | Search:                              |                          |                        |
| Registration History             | Filter text                          |                          |                        |
| Credit History                   | Event Name                           | Credit Type(s) and Hours | s Earned Certificate 🖌 |
|                                  | The 2018 Indiana Legislative Session | Update Attendance: 1.00  | Print Certificate 🔳    |
| My Profile                       | Independent Study                    |                          |                        |

Questions may be directed to SHO's CE Team by calling 317-692-5222, ext. 283 or by e-mail at <u>ce@suburbanhealth.com</u>.